Digital Evidence – Quick Reference Remove an Exhibit – Public Users

When a user removes an exhibit, the date of removal, the user, and the exhibit number/name are documented in the court's digital evidence record. This task can only be completed by a user that has the case access permission of Add/Remove Party Documents.

1. View Case List > Locate the appropriate case > Select Update Case

| Hor | me Invite Lists | View Case List     | View Hearings     | Admin  | Support      |                   | Case name / refer       | ence       | Search Cases    | 0        | Account |
|-----|-----------------|--------------------|-------------------|--------|--------------|-------------------|-------------------------|------------|-----------------|----------|---------|
|     | Case List       |                    |                   |        |              |                   |                         |            |                 |          |         |
|     | Name            | Reference          | 2                 | u      | sting Number | Next Hearing Date | Last Updated            | Created By |                 |          |         |
|     | * TrainingAOC20 | 220808 Elisabeth v | s. Quick Refrence | Sheets |              |                   | August 11, 2022 10:48 A | M AZAOC    | Review Evidence | Update ( | Case    |

2. Select the Sections tab > Select the appropriate bundle (select the Select Bundle button to choose a bundle from the dropdown menu) > Locate the appropriate section > Select Update All Documents

| Case H              | lome Review Index                 | Sections Peo  | ple My Share Group | Bunc   | dles Search                  | Notes Hyperlinks I                     | Upl |  |  |
|---------------------|-----------------------------------|---------------|--------------------|--------|------------------------------|----------------------------------------|-----|--|--|
| TrainingAOC20220808 |                                   |               |                    |        |                              |                                        |     |  |  |
| Section             | ons                               |               |                    |        |                              |                                        |     |  |  |
| Bundl               | Bundle: 02: Hearing Select Bundle |               |                    |        |                              |                                        |     |  |  |
| Index               | Name                              | Section Order | Document Ordering  | Level  |                              |                                        |     |  |  |
| P                   | Plaintiff's Exhibits - Hearing1   | 1             |                    | Normal | View Documents<br>View Notes | Update All Documents<br>Upload File(s) | 5   |  |  |

Locate the appropriate exhibit(s) > Select Remove > Confirm (2 times)
Note: if there any exhibits after the removed exhibit, a gap in numbering will occur, and the subsequent exhibits must be manually updated/renumbered and appropriately formatted as 000#, 00##, 0###, or ####

| TrainingAOC20220808<br>Update All Documents<br>P: Plaintiff's Exhibits - Hearing Documents |                    |                 |                                                          |             |                |  |  |  |
|--------------------------------------------------------------------------------------------|--------------------|-----------------|----------------------------------------------------------|-------------|----------------|--|--|--|
| Document Number                                                                            | Document Title     | Document Date   |                                                          |             |                |  |  |  |
| 0001                                                                                       | Don't Panic Button | August 08, 2022 | Included: 🔽<br>Inserted: 📄<br>Tabbed: 📄<br>Restricted: 📄 | View<br>PDF | Move<br>Remove |  |  |  |
| 0002                                                                                       | Document - DE AO   | August 08, 2022 | Included: 🗹<br>Inserted: 🗌<br>Tabbed: 🗌                  | View<br>PDF | Move<br>Remove |  |  |  |